## Les mercredis du patrimoine

# Info à emporter

### Colorisez vos photos anciennes

#### Mettez de la couleur dans vos photos de famille anciennes ! Comment faire ?

Étape 1 : Numérisez une photographie et enregistrez-la sur votre ordinateur

#### Étape 2 : Colorisez votre photographie

- Rendez-vous sur l'adresse URL suivante : https://www.img2go.com/
- Rendez-vous dans la section dans la section « colorize image » située en bas à gauche de la page, près du petit pinceau.

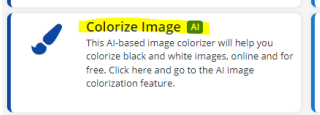

 Une nouvelle page apparait. Au centre du grand rectangle bleu, cliquez sur « Choose File » pour sélectionner la photo que vous souhaitez coloriser.

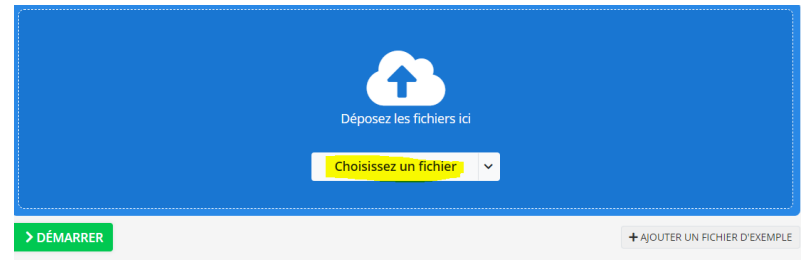

- Lancez le chargement de l'image en couleur en cliquant sur « démarrer » dans un premier temps puis « start » une fois le premier chargement effectué. Le temps d'attente varie selon l'image traitée mais il est normal de patienter parfois plusieurs minutes.

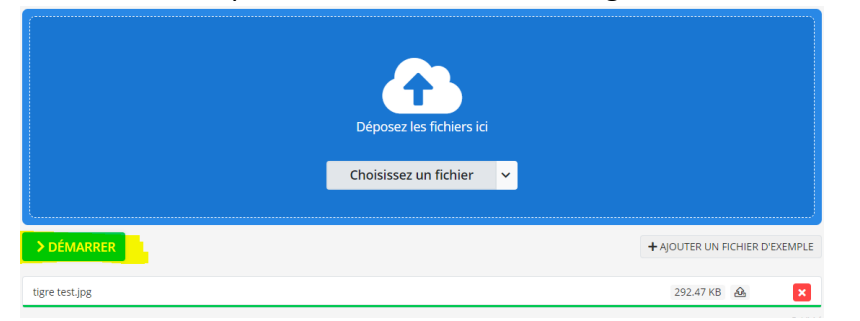

- Téléchargez le rendu final avec le bouton « download ».

| Avast Free Antivirus<br>L'antivirus n°1 gratuit. Proté | igez votre PC des virus. Télécha          | rgez maintenantf                          | DOWNLOAD NOWI               |         |  |
|--------------------------------------------------------|-------------------------------------------|-------------------------------------------|-----------------------------|---------|--|
| Le saviez-ve<br>You can elimin                         | ous ?<br>ate the background from your ima | ige effortlessly with our advanced "Remov | ×<br>e Background" Al tool. |         |  |
|                                                        | Votre fichier                             | converti                                  |                             |         |  |
| . ugre test.png                                        | 8                                         | Ca Importer dans un espace de stock       | ige en ligne 🔺 Téléci       | arijer  |  |
|                                                        | Q B                                       | Convertir un autre fichier en PNG         | C Rétablie                  | rimer   |  |
|                                                        |                                           |                                           | 🛦 Télécharger un fichi      | 87 23P  |  |
|                                                        |                                           | Poursuivez                                | la modification de votre    | fichier |  |
| a                                                      | Mettre l'image à l'échelle 🖌 Co           | mpresser image O Faire pivoter image      | 36 Éditeur de photos        | ***     |  |
|                                                        |                                           |                                           |                             |         |  |

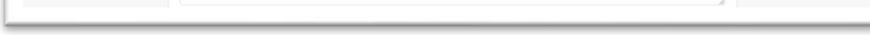

#### Étape 3 : Profitez de vos photos en couleur !

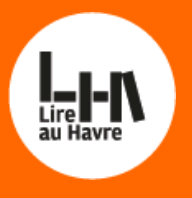

#### Les mercredis du patrimoine :

Tous les premiers mercredis de chaque mois, découvrez le patrimoine autrement. Les collections de la bibliothèque patrimoniale s'offrent à vous sous un nouveau jour : ateliers numériques, visites guidées, créations... Il y en a pour tous les goûts, que vous ayez 9 ou 99 ans. Premier mercredi du mois, 15h, bibliothèque Armand Salacrou, sur inscription

Informations sur bibliotheques.lehavre.fr

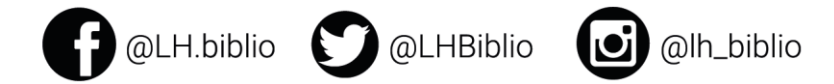

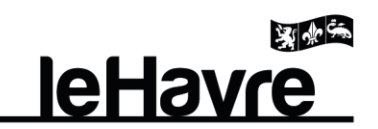